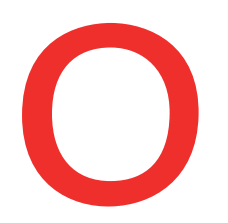

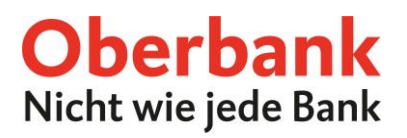

# Einbindung von Fremdbanken im Oberbank Kundenportal

Zugänge bei Fremdbanken können im Oberbank Kundenportal (Internetbanking) eingebunden werden. Nach erfolgreicher Einbindung werden Konten anderer Banken unter Finanzen angezeigt und Transaktionen können getätigt werden.

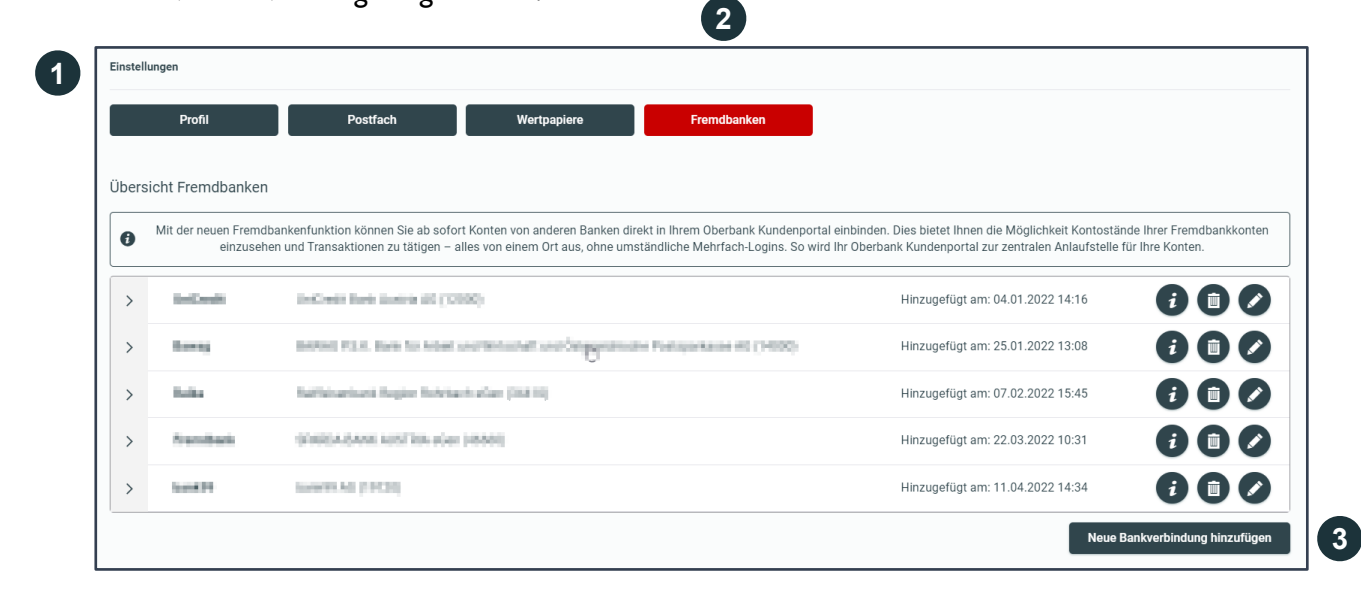

| 1 | <b>Fremdbanken</b><br>In den Einstellungen im Oberbank Kundenportal gibt es den Button "Fremdbanken".                                                                     |
|---|----------------------------------------------------------------------------------------------------|
| 2 | Durch Klick auf diesen Button gelangt man zur Übersicht der bereits eingebundenen<br>Fremdbankkonten und kann mit der Einbindung eines neuen Fremdbankkontos<br>beginnen. |
| 3 | <b>Neue Bankverbindung hinzufügen</b><br>Dieser Button startet den Prozess, um eine neue Bankverbindung im Oberbank<br>Kundenportal hinzuzufügen.                         |

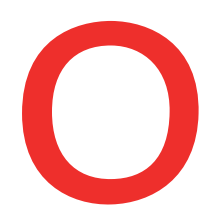

5

6

7

|   | ~ | Neue Bankverbindung hinzufüg | en                                         |                                |
|---|---|------------------------------|--------------------------------------------|--------------------------------|
|   |   | Neue Bankverbindung hinz     | ufügen                                     | ۲                              |
| 4 |   | Institut auswählen 🗊         | Bank                                       |                                |
|   |   |                              | Commerzbank - GF comdirect (20041144)      | ▲                              |
|   |   |                              | Commerzbank - GF comdirect (20041155)      | Abbrechen                      |
|   |   |                              | Sparda-Bank Baden-Württemberg (60090800)   |                                |
| 5 |   |                              | Bundesbank (7000000)                       |                                |
|   |   |                              | B+S Banksysteme Demobank FinTS3 (70000997) | Neue Bankverbindung hinzufügen |
|   |   |                              |                                            |                                |

# Institut auswählen

Es öffnet sich eine neue Ebene mit einem Suchfeld. Hier kann entweder nach dem Namen der gewünschten Fremdbank oder alternativ auch nach Bankleitzahl (BLZ) und BIC gesucht werden.

Nun kann das gewünschte Bankinstitut ausgewählt werden.

|   | Neue Bankverbindung hinz     | ufügen                     | ۲                   |   |
|---|------------------------------|----------------------------|---------------------|---|
|   | Institut auswählen 🚯         | Shebedaan ad Newton (Aust) |                     |   |
| 6 | Individuelle Bankbezeichnung | Fremdbank                  |                     |   |
|   |                              |                            | Abbrechen Speichern | 7 |

### Individuelle Bankbezeichnung

Die Bezeichnung kann frei gewählt werden. Unter der gewählten Bezeichnung wird später das Fremdbankkonto in der Liste angeführt. Die Bankbezeichnung muss aus mind. 1 Zeichen und max. 20 Zeichen bestehen.

Abschließend auf "Speichern" klicken, um zum nächsten Schritt zu gelangen.

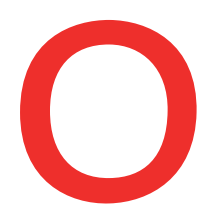

| Freigabe Ba<br>Ein Anbieter mö | nkdaten bestätigen<br>chte, dass Sie ihm Zugriff auf ein | ige Ihrer Bankdaten gewähren |                    |              | 8 |
|--------------------------------|----------------------------------------------------------|------------------------------|--------------------|--------------|---|
| 1. Login                       | 2. Freigabe                                              | 3. Zeichnungsverfahren       | 4. Zusammenfassung | 5. Abschluss |   |
|                                | Login<br>Bitte loggen Sie sich mit Ihren Onlin           | ne Banking Zugangsdaten ein. |                    |              |   |
|                                | Anmeldung mit Benutzername                               |                              |                    |              |   |
|                                |                                                          |                              |                    | Weiter       |   |

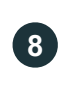

Wenn seitens der einzubindenden Fremdbank zusätzliche Informationen nötig sind, erfolgt automatisch eine Umleitung zur Online Banking Anmeldung der Fremdbank, wie in diesem Beispiel ersichtlich.

| Einstell | llungen          |                                                                                         |                                  |     |
|----------|------------------|-----------------------------------------------------------------------------------------|----------------------------------|-----|
|          | Profil           | Postfach Wertpapiere Fremdbanken                                                        |                                  |     |
| Fremo    | dbankenübersicht |                                                                                         |                                  |     |
| >        | 0.0+8            | In Central Parts (Series NO 1008)                                                       | Hinzugefügt am: 04.01.2022 14:16 |     |
| >        | ires.            | Sector PDA Sector Accession Constant and Constant and Constants of Party Access (CONSTR | Hinzugefügt am: 25.01.2022 13:08 | ••• |
| >        | Tarma .          | Reference Republication (W10)                                                           | Hinzugefügt am: 07.02.2022 15:45 | ••• |
|          |                  |                                                                                         |                                  |     |

| 9 | Nachdem die Zugangsdaten korrekt eingegeben und die Anmeldung bei der Fremdbank<br>autorisiert wurde, wird man automatisch zurück ins Oberbank Kundenportal geleitet. |
|---|----------------------------------------------------------------------------------------------------|
| 9 | Nun ist die eingebundene Fremdbank in der Übersicht ersichtlich.                                                                                                    |

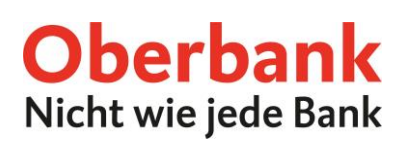

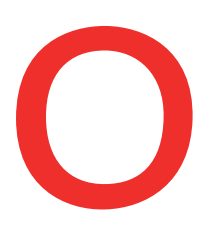

#### (11)

| • 11 | • Lethonalikkonken |              |                        |             |              |
|------|--------------------|--------------|------------------------|-------------|--------------|
|      | Bezeichnung 🛟      | IBAN/Konto 🛟 | Zuletzt aktualisiert 🛟 | Verfügbar 🛟 | Kontostand 🛟 |
| >    | Konto              | AT           | 21.03.2022 13:11       | 20042-018   | 100 F.M. 😶   |
| >    | Konto              | AT           | 21.03.2022 13:11       | 0004        | un este      |
| >    | Sparen             | AT           | 21.03.2022 13:11       | 0000        | 4,00 MM      |
| >    | Konto              | AT           | 21.03.2022 13:11       | LCBA        | 6.71 K.H. 🚥  |
| >    | Fremdbank<br>Konto | AT           | 22.03.2022 10:31       | 100.00      |              |

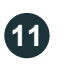

Im Menüpunkt Finanzen sind die Konten der Fremdbank unter "Fremdbankkonten" ersichtlich.

| V Fremdbankkonten |                    |              |                        |             |              |
|-------------------|--------------------|--------------|------------------------|-------------|--------------|
|                   | Bezeichnung 🛟      | IBAN/Konto 🛟 | Zuletzt aktualisiert 🛟 | Verfügbar 🛟 | Kontostand 🛟 |
| >                 | Konto              | AT           | 21.03.2022 13:11       | 1000-0-014  | LICEA 🖸      |
| >                 | Konto              | AT           | 21.03.2022 13:11       | 0004        | un etae      |
| >                 | Sparen             | AT           | 21.03.2022 13:11<br>എന | 10000       | 1,0100 🚥     |
| >                 | Konto              | AT           | 21.03.2022 13:11       | 6.0108      | 423.00       |
| >                 | Fremdbank<br>Konto | AT           | 22.03.2022 10:31       | 10.00       |              |

Durch Klick auf die drei Punkte gelangen Sie zu den Funktionsbuttons. Hier können:

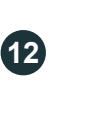

die letzten 10 Transaktionen angezeigt werden.

zusätzliche Produktinformationen abgerufen werden.

eine neue Transaktion gestartet werden.

## Zusatzinfo:

Die Fremdbankanbindung ist für 90 Tage gültig. Danach muss die Verbindung wieder synchronisiert und die Anmeldedaten müssen erneut eingegeben werden.

In diesem Fall klicken Sie auf den Button "Fremdbankverbindungen Aktualisierung anstoßen" direkt unter dem letzten Fremdbankkonto.

Fremdbankverbindungen Aktualisierung anstoßen